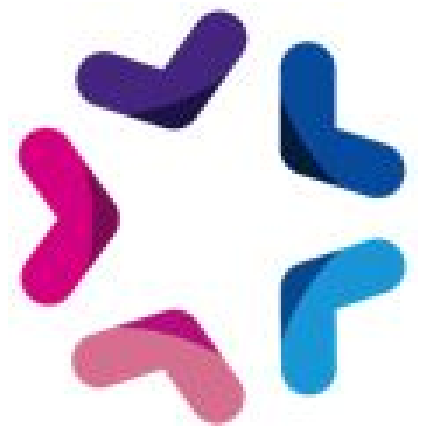

# Wishlist / Liste d'envies

## Liste des fichiers

- AddOns.php
- Wishlist
  - $\circ$  actions
    - Install.php
    - WishlistActions.php
  - o class
    - tools
      - MxToolsAbstract.class.php
    - Wishlist.class.php
    - WishlistAddButton.class.php
  - installation
    - modeles
      - wishlist
        - wishlist\_add\_button.html
        - wishlist\_add\_confirmation.html
        - wishlist\_mail.html
        - wishlist\_mailForm.html
        - o wishlist.html
    - scripts
      - wishlist.js
    - specifs
      - method\_wishlist.xml
      - mxtag\_wishlist\_add\_button.php
      - specifbox\_wishlist\_mass\_add.xml
      - wishlist
        - methodManageWishlist.class.php
        - methodPublicWishlist.class.php
      - wishlist\_add\_button
        - wishlist\_add\_button.class.php
      - wishlist\_mass\_add
        - widgetWishlist\_mass\_add.class.php

## Installation via FTP

- 1. Dézipper l'archive
- Copier le fichier /AddOns.php dans le répertoire /html/specifs/hooks/actions/manage/ s'il n'y est pas déjà présent et dans /html/specifs/hooks/actions/public/ s'il n'y est pas déjà présent.
- 3. Copier le répertoire /Wishlist dans le répertoire distant /html/specifs/libs/add-ons/
- 4. Appeler l'url /manage/manageAction-AddOns-Wishlist-Install en étant connecté au back-office
- 5. Un message confirmant le bon déroulement de l'installation doit s'afficher.

## Gestion des hooks

L'add-on "Wishlist" utilise un système de <u>hooks</u> pour son bon fonctionnement. Le tableau suivant indique les hooks utilisés par l'add-on.

## - Si votre projet n'utilise pas de hooks

Si votre projet n'utilise pas de hooks, vous devez copier les répertoires /hooks/catalog dans le dossiers specifs/hooks/ de votre projet.

## - Si votre projet utilise déjà ces hooks

Si votre projet contient déjà les hooks suivants, vous devez les modifier pour ajouter les éléments nécessaires à l'add-on comme indiqué dans le tableau suivant.

Méthode

### Code d'appel

Fichier : specif/hooks/catalog/hook\_product.class.php

Insérer en haut de fichier la ligne suivante : require\_once \em\_misc::getSpecifPath() . '/libs/add-ons/Wishlist/class/WishlistAddButton.class.php';

#### Déclaration de la classe : class hook product extends Emajine Hooks

| 1 | public function<br>completeProductSummary(\$mx,<br>\$productID, \$baseUrl, \$context. | \Wishlist\WishlistAddButton::hook_product_completeProductSu<br>mmary(\$mx, \$productID, \$baseUrl, \$context, \$productDatas); |
|---|---------------------------------------------------------------------------------------|----------------------------------------------------------------------------------------------------|
|   | <pre>\$productID, \$baseUrl, \$context, \$productDatas)</pre>                         |                                                                                                    |

## Utilisation

## Ajout du bouton d'ajout à la wishlist dans le détail d'un produit

Le bouton d'ajout à la wishlist doit être ajouté dans les fiches produit. Il suffit pour cela d'ajouter le mx tag spécifiques suivant n'importe où sur la page produit (fonctionne aussi dans un widget texte).

<mx:specifs id="wishlist\_add\_button" />

Attention, le tag ne fonctionne que sur les fiches produit.

Le template du bouton est disponible ici : modeles/{modele}/{lang}/catalog/wishlist/wishlist\_add\_button.html

Le template de la popup de réponse est disponible ici : modeles/{modele}/{lang}/catalog/wishlist/wishlist\_add\_confirmation.html

## Ajout du bouton d'ajout à la wishlist dans le résumé d'un produit

Il est possible d'ajouter le même bouton dans la liste produit. Pour cela il suffit d'ajouter la balise suivante en dehors de tout mx:bloc :

<mx:specifs id="wishlist\_add\_button" mxAttribut="product:productID;" />

### Ajout d'une méthode de publication pour publier la liste d'envies

Une fois l'add-on installé, une méthode de publication spécifique est disponible. Elle permet d'afficher la liste des envies de l'utilisateur courant.

Vous devez donc créer une rubrique dont le type de publication est Wishlist. Dans l'onglet "Configurer la méthode spécifique" de la rubrique, vous devez indiquer la rubrique vers laquelle vous souhaitez rediriger l'utilisateur s'il n'est pas authentifié. En effet, certaines actions nécessite d'être authentifié. Au clic sur celle-ci, l'internaute sera redirigé vers la rubrique indiquée dans la configuration.

Elle permet à l'utilisateur courant notamment

- de supprimer un ou plusieurs produits de la liste d'envie
- d'ajouter un ou plusieurs produits de la liste d'envie au panier

- de sauvegarder la liste d'envie (nécessite l'authentification).
- de partager sa liste via email ((nécessite l'authentification) ou en diffusant une url spécifique.

Plusieurs templates permettant de modifier la disposition de cette méthode de publication sont disponibles dans le répertoire modeles/{modele}/{lang}/catalog/wishlist/ :

- box\_wishlist\_mail.html : mail envoyé au contact en cas de partage de la liste
- box\_wishlist\_mailForm.html : formulaire de partage de la liste via email
- wishlist.html : template général de la liste avec les actions disponibles.

## Ajout d'un widget avec compteur d'éléments dans la wishlist

Une fois l'add-on installé vous aurez la possibilité d'ajouter un widget qui affiche le nombre d'élément actuellement dans la wishlist. Le template de ce widget "Wishlist Compteur" peut être modifié dans le template modeles/{modele}/{lang}/catalog/wishlist/boxcount.html